## **E-İMZA JAVA ENTEGRASYON AYARLARI**

Mersis Uygulamasına, sadece Internet Explorer üzerinden E-İmza ile giriş yapılabilmektedir.

Internet Explorer haricindeki diğer Tarayıcılar çalışmamaktadır.

- Öncelikle bilgisayarda bulunan tüm JAVA Versiyonları kaldırılmalıdır.
- Ardından <u>https://java.com/tr/download/</u> adresine gidilerek JAVA' son sürümü indirilip, kurulmalıdır.

## Java Konfigürasyonu:

- 1. Java yönetim paneline, ulaşmak için izlenecek 2 yol bulunmaktadır.
  - 1.1. Bilgisayarın **denetim masası** açılır. Java simgesi bulunarak tıklanır ve Java ayarları ekranına gelinir.

| Denetim Masası 🕨 T                 | üm Denetim Masası Oğeleri ▶ <u>1</u> |                                 |
|------------------------------------|--------------------------------------|---------------------------------|
| Bilgisayarınızın ayarlarını düze   | nleyin                               |                                 |
| 🕎 Ağ ve Paylaşım Merkezi           | 🚔 Aygıt Yöneticisi                   | 📾 Aygıtlar ve Yazıcılar         |
| 📟 Bildirim Alanı Simgeleri         | 🎭 BitLocker Sürücü Şifrelemesi       | 🔗 Bölge ve Dil                  |
| 🚨 Dizin Oluşturma Seçenekleri      | 🕲 Erişim Kolaylığı Merkezi           | 🔞 Eşitleme Merkezi              |
|                                    | Flash Player (32 bit)                | 🛄 Görev Çubuğu ve Başlat Menüsü |
| 🗃 Güç Seçenekleri                  | 📳 Intel® HD Grafikleri               | 💮 Internet Seçenekleri          |
| ے Java 2                           | Kimlik Bilgisi Yöneticisi            | 🍯 Kişiselleştirme               |
| Elavye Klavye                      | 🌌 Konum ve Diğer Algılayıcılar       | 🌡 Konuşma Tanıma                |
| 🜮 Kurtarma                         | 📵 Lenovo HD Audio Yöneticisi         | 📑 Masaüstü Araçları             |
| 📕 Performans Bilgileri ve Araçları | Posta (32 bit)                       | 🧱 Programlar ve Özellikler      |
| 💶 Renk Yönetimi                    | 🛒 Ses                                | 🕎 Sistem                        |
| 👚 Tarih ve Saat                    | 📰 Telefon ve Modem                   | 🧒 Varsayılan Programlar         |
| 🕍 Windows Defender                 | 🔗 Windows Güvenlik Duvarı            | Windows Update                  |
| 🐌 Yedekleme ve Geri Yükleme        | 👸 Yönetimsel Araçlar                 |                                 |
|                                    |                                      |                                 |

1.2. Ayrıca Bilgisayarın **Başlat > Çalıştır** düğmesine tıklanıp arama alanına **configure java** yazılaraktan bu alana ulaşılabilir. Arama sonuçlarından **Configure java** programına tıklanır.

| Programlar (3)                          | T               | danır          |             |    |  |  |
|-----------------------------------------|-----------------|----------------|-------------|----|--|--|
| 🛓 Configure Java                        |                 |                |             |    |  |  |
| 📷 SQL Server 2014 Configuration Manager |                 |                |             |    |  |  |
| 📓 SQL Server 2014 Reporti               | ng Services Co  | nfiguration    | Manager     |    |  |  |
| Denetim Masası (1) —                    |                 |                |             |    |  |  |
| 🚋 Configuration Manager                 | ·               |                |             |    |  |  |
| Belgeler (12)                           |                 |                |             |    |  |  |
| 🏽 config_xml                            |                 |                |             |    |  |  |
| Getting-Started-Project                 | _config         |                |             |    |  |  |
| 🖹 Арр                                   |                 |                |             |    |  |  |
| ConsoleApplication1                     |                 |                |             |    |  |  |
| ConsoleApplication1.vs                  | host            |                |             |    |  |  |
| Microsoft OneNote (1)                   |                 |                |             |    |  |  |
| 🔊 So how can you bring n                | nore positivity | into your life | e? The tips | th |  |  |
| Dosyalar (908)                          |                 |                |             |    |  |  |
| ate.track.config_resp                   |                 |                |             |    |  |  |
| configuration91.svcinfo                 |                 |                |             |    |  |  |
| configuration.svcinfo                   |                 |                |             |    |  |  |
| configuration.svcinfo                   |                 |                |             |    |  |  |
| 🔎 Diğer sonuçlar                        |                 |                |             |    |  |  |
|                                         |                 |                |             |    |  |  |
| confi                                   | ×               | Kapat          | t 🕨         |    |  |  |
|                                         |                 |                |             |    |  |  |
| 🎯 🜔 💽                                   |                 | 0              | Q           | 1  |  |  |

2. Ekranda çıkan panodan **Security** sekmesine gelinir. **Edit Site List** butonuna tıklanır.

| 🛃 Java Control Panel                                                                                                    |                | x       |  |  |  |
|----------------------------------------------------------------------------------------------------|----------------|---------|--|--|--|
| General Update Java Security Advanced                                                                                                    |                |         |  |  |  |
| Enable Java content in the browser                                                                                                    |                |         |  |  |  |
|                                                                                                    |                |         |  |  |  |
|                                                                                                    |                |         |  |  |  |
| Security level for applications not on the Exception Site list                                                                                                  |                |         |  |  |  |
| 🔘 Very High                                                                                                    |                |         |  |  |  |
| Only Java applications identified by a certificate from a trusted authority are all<br>and only if the certificate can be verified as not revoked.              | owed to run    | ),      |  |  |  |
| Igh                                                                                                    |                |         |  |  |  |
| Java applications identified by a certificate from a trusted authority are allowed to run, even if the revocation status of the certificate cannot be verified. |                |         |  |  |  |
| Exception Site List<br>Applications launched from the sites listed below will be allowed to run after the ar                                                    | opropriate s   | ecurity |  |  |  |
| prompts.                                                                                                    |                |         |  |  |  |
| to add items to this list.                                                                                                    | t Site List    |         |  |  |  |
| Restore Security Prompts Manage                                                                                                    | : Certificate: | s       |  |  |  |
|                                                                                                    |                |         |  |  |  |
| OK                                                                                                    | :el A          | Apply   |  |  |  |

## 3. Bu ekrandan Add butonuna tıklanır.

| 🖆 Java Control Panel                                                                                       |                             |
|----------------------------------------------------------------------------------------------------|-----------------------------|
| General Update Java Security Advanced                                                                      |                             |
| Enable Tava content in the browser                                                                         |                             |
| 🛓 Exception Site List                                                                                      | ×                           |
| Applications launched from the sites listed below will be allowed to run after<br>prompts.                 | er the appropriate security |
| Click Add to add an item to this list.                                                                     |                             |
| FILE and HTTP protocols are considered a security risk.<br>We recommend using HTTPS sites where available. | Add Remove                  |
|                                                                                                    | OK Cancel                   |
| Restore Security Prompts                                                                                   | Manage Certificates         |
| ОК                                                                                                    | Cancel Apply                |

4. Ardından açılan alana uygulamanın URL kısmındaki değer yazılır ve tekrar **Add** butonuna basılır. Ardından **Ok** butonuna basılır. Örnek olarak <u>https://mersis.gtb.gov.tr</u> yazılır.

| 🖆 Exception Site List                                                                                      | ×                  |
|----------------------------------------------------------------------------------------------------|--------------------|
| Applications launched from the sites listed below will be allowed to run after the ap<br>prompts.          | propriate security |
| Location                                                                                                   |                    |
| Bu alana https://www.example.com/app.ncmi                                                                  |                    |
|                                                                                                    | 4                  |
| FILE and HTTP protocols are considered a security risk.<br>We recommend using HTTPS sites where available. |                    |
|                                                                                                    | OK Cancel          |

| 4 | Exception Site List                                                                                                 |   | ×          |  |  |
|---|----------------------------------------------------------------------------------------------------|---|------------|--|--|
|   | Applications launched from the sites listed below will be allowed to run after the appropriate security<br>prompts. |   |            |  |  |
|   | Location                                                                                                    |   |            |  |  |
|   | nttps://mersis.gtb.gov.tr                                                                                           |   | 1          |  |  |
|   |                                                                                                    |   |            |  |  |
|   |                                                                                                    |   |            |  |  |
|   |                                                                                                    |   |            |  |  |
|   |                                                                                                    |   |            |  |  |
|   |                                                                                                    | 2 | Add Remove |  |  |
|   | FILE and HTTP protocols are considered a security risk.<br>We recommend using HTTPS sites where available.          |   |            |  |  |
|   |                                                                                                    | 3 | OK Cancel  |  |  |

5. Tekrar dönülen ana ekranda önce **Apply** butonuna ardından **OK** butonuna basılarak işlem tamamlanır.

| 🛃 Java Control Panel                                                                                                    |
|----------------------------------------------------------------------------------------------------|
| General Update Java Security Advanced                                                                                                    |
| Enable Java content in the browser                                                                                                    |
| Security level for applications not on the Exception Site list                                                                                                 |
| 🔘 Very High                                                                                                    |
| Only Java applications identified by a certificate from a trusted authority are allowed to run,<br>and only if the certificate can be verified as not revoked. |
| High<br>Java applications identified by a certificate from a trusted authority are allowed to run, even if                                                     |
| Exception Site List                                                                                                    |
| Applications launched from the sites listed below will be allowed to run after the appropriate security<br>prompts.                                            |
| https://mersis.gtb.gov.tr                                                                                                    |
| Restore Security Prompts Manage Certificates                                                                                                    |
| 2 1                                                                                                    |
| OK Cancel Apply                                                                                                    |

- 6. Uygulamaya girmeden önce tüm arama araçlarını (Firefox, Internet Explorer, Chrome.) kapattıktan sonra uygulamayı tekrar açınız.
- 7. Daha sonra Internet Explorer üzerinden **Ayarlar** sembolü tıklanarak **İnternet seçenekleri** tıklanır.

| P · 6 BMBSS - I.C. Girmskive Tu. x                                                                                                    |                                                                                                    |
|----------------------------------------------------------------------------------------------------|----------------------------------------------------------------------------------------------------|
| MERSIS Duyunlar Yadım ketişan                                                                                                    | Vazdır +<br>Dosiya +<br>Vakınılaştır (%100) +<br>Güvenlik +                                                                                                    |
| MERSIS Kullanıcı Anketi<br>Arket doldurarak MERSIS'in gelişmesine yardırmı: olun                                                                                                    | Steyi Baylat menisibne ede<br>Indimetri gistrintile Chri-J<br>Eldenilleri yotent<br>R12 Gelgistrici Anglem<br>Sabitemmig stellere git<br>Uyumhilak Gelosikima Ayatam<br>Web stelle strundarun bilde<br>Internet Septembelia<br>Internet Septembelia |
| in of the state of the state of |                                                                                                    |
| Hizh Erişim                                                                                                    |                                                                                                    |
| 🕌 Mersis Hakkonda 🖉 Kurlanım Klavuzu 🥟 e-Devlet Yönetimi ile Giriş 📑 Üye Kayıt                                                                                                    |                                                                                                    |
| Önemil Duyuru 1<br>3665 sayılı kanun kapsamında çalışan meslek mensuplarının, sözleşme imzatadığı mükellefterine att 2016 takvim yılı kanuni<br>örefter bilgi girişlerini yapmatan gerekmetitedir.                                                                                                    |                                                                                                    |
| 6 2010 - 2017 🙆 T.C. Gürretik ve Ticaret Bakanılığı                                                                                                    | Sürim: 6.1.1                                                                                                    |

8. Güvenlik kısmında Bölge güvenlik düzeyi en alt seviyeye çekilir. Önce Uygula Sonra Tamam Butonuna basılarak işlem tamamlanır.

| Interne                                 | et Seçenekler                                                                                                    | i                                              |                   |                                    |                 | ? ×         |  |
|-----------------------------------------|----------------------------------------------------------------------------------------------------|------------------------------------------------|-------------------|------------------------------------|-----------------|-------------|--|
| Gen                                     | el Güvenlik                                                                                                    | Gizlilik İ                                     | çerik             | Bağlantılar                        | Programlar      | Gelişmiş    |  |
|                                         | 1                                                                                                    |                                                |                   |                                    |                 |             |  |
| Gü                                      | venlik ayarları                                                                                                    | nı görüntüle                                   | emek v            | veya değiştirr                     | nek için bir bö | ölge seçin. |  |
|                                         |                                                                                                    | <li>Contraction</li>                           |                   | $\checkmark$                       | $\bigcirc$      |             |  |
|                                         | Internet                                                                                                    | Yerel intrar                                   | net               | Güvenilen<br>siteler               | Yasak Sitel     | er          |  |
|                                         | Intern                                                                                                    | et                                             |                   |                                    |                 | Siteler     |  |
|                                         | Bu bölg<br>bölgeler<br>Web sit                                                                                                    | e, güvenile<br>rde listelene<br>æleri içindir. | n ve s<br>enler o | ınırlandırılmış<br>dışındaki Inter | met             | Siteler     |  |
| E                                       | Bölge güvenlik                                                                                                    | düzeyi                                         |                   |                                    |                 |             |  |
|                                         | Bu bölge için                                                                                                    | izin verilen (                                 | düzey             | ler: Orta - Yü                     | iksek           |             |  |
|                                         | - Güvenli olmayabilen içeriği indirmeden önce uyarır<br>- İmzalanmamış ActiveX denetimleri yüklenmez<br>En alt seviyeye getirilir 2 |                                                |                   |                                    |                 |             |  |
|                                         | Korumalı Modu Etkinleştir (Internet Explorer'ın yeniden<br>başlatılmasını gerektirir)                                               |                                                |                   |                                    |                 |             |  |
| Özel Düzey Varsayılan Düzey             |                                                                                                    |                                                |                   |                                    |                 |             |  |
| Tüm bölgeleri varsayılan düzeye sıfırla |                                                                                                    |                                                |                   |                                    |                 |             |  |
|                                         | 4 3                                                                                                    |                                                |                   |                                    |                 |             |  |
|                                         |                                                                                                    |                                                |                   | Tamam                              | İptal           | Uygula      |  |